# Thinget T-Box-BD Ethernet-Erweiterung für Thinget XC SPS Betriebsanleitung

Einbau Konfiguration Betrieb DIP-Schalter und LED

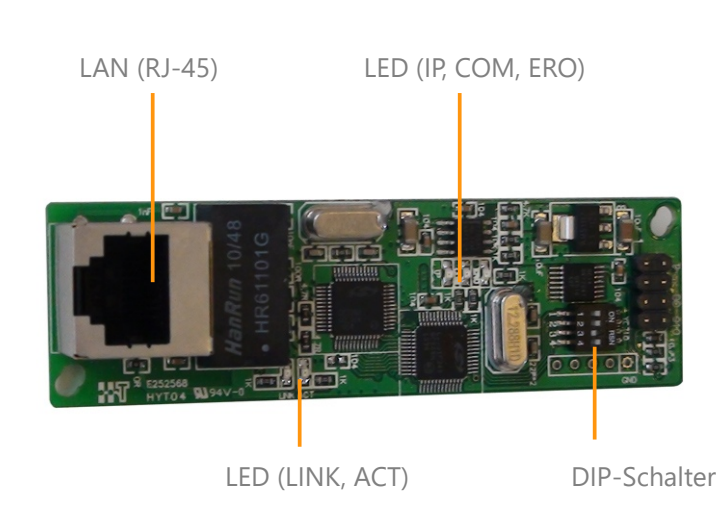

# Einbau der Erweiterung

Öffnen Sie die Abdeckung der Erweiterungsschnittstelle der SPS links. Setzen Sie die T-Box-Platine vorsichtig ein und schrauben Sie mit den mitgelieferten Schrauben fest. Setzen Sie anschließend die transparente Abdeckung der T-Box auf.

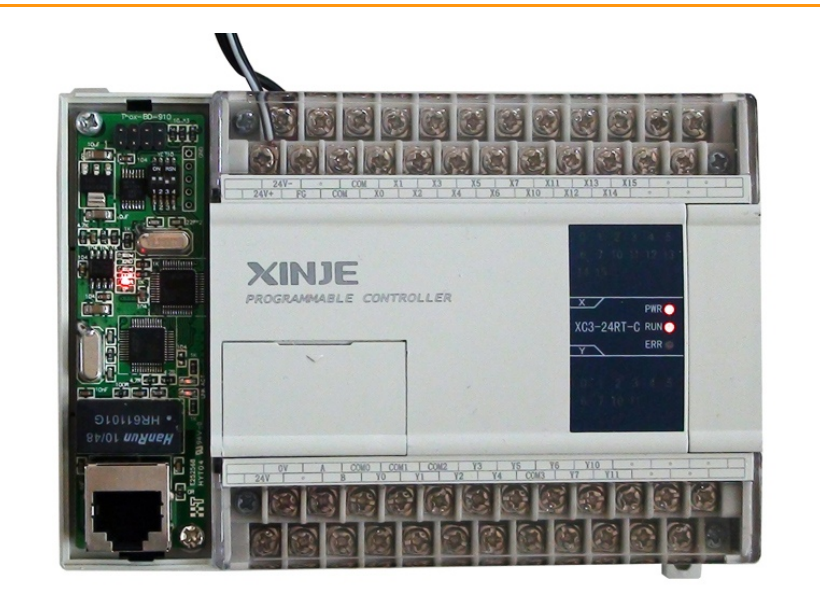

## Konfiguration - SPS-Erweiterung

Bevor Sie die T-Box nutzen, müssen Sie die Erweiterungsschnittstelle der SPS konfigurieren. Rufen Sie dazu die SPS-Einstellungen und den Eintrag BD auf. Wählen Sie **Serieller Anschluss. Wichtig**: Führen Sie anschließend **Daten auf SPS übertragen\*** im Menü **Online** aus und trennen Sie die SPS dann kurz von der Spannungsversorgung, damit die Einstellungen aktiv werden.

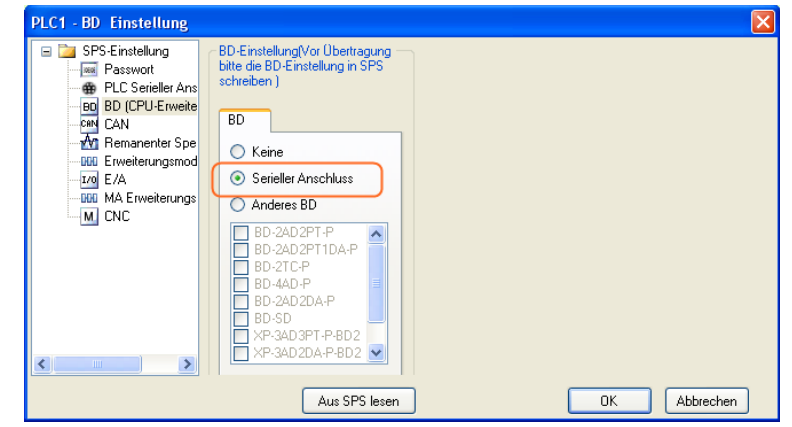

\* Haken für, Erweiterungsmoduleinstellung" setzen

# Konfiguration – SPS Serieller Port 3

Konfigurieren Sie anschließend die serielle Kommunikation der SPS-Erweiterungsschnittstelle. Die Erweiterungsschnittstelle ist der Serial Port 3. Die Konfiguration muss später mit der Konfiguration in der T-Box **übereinstimmen**. Schreiben Sie die Konfiguration anschließend in die SPS und trennen Sie kurz die Spannungsversorgung, damit die Einstellungen in der SPS aktiv werden.

| PLC1 - Serieller Anschluss Einstellung                        |                                                   |  |  |  |  |  |
|---------------------------------------------------------------|---------------------------------------------------|--|--|--|--|--|
| 🖃 📴 SPS-Einstellung                                           | Serial Port 3                                     |  |  |  |  |  |
| Passwort                                                      | Kommunikationsmodus                               |  |  |  |  |  |
| BD (CPU-Erweite                                               | Stationsnummer 1 C Benutzerdefiniertes Protokoll  |  |  |  |  |  |
|                                                               | Timeoutzeit (ms)                                  |  |  |  |  |  |
|                                                               | Zeichen-Timeout: 3 Antwort-Timeout: 300           |  |  |  |  |  |
| M CNC                                                         | Serieller Anschluss Benutzerdefiniertes Protokoll |  |  |  |  |  |
|                                                               | Datenbit: 8Bit                                    |  |  |  |  |  |
|                                                               | Stopbit: 1Bit                                     |  |  |  |  |  |
|                                                               | Parität: Gerade                                   |  |  |  |  |  |
| Bem.: Einstellung wird erst wirksam nach dem Neustart der SPS |                                                   |  |  |  |  |  |
| Aus SPS lesen In SPS schreiben OK Abbrechen                   |                                                   |  |  |  |  |  |

# Konfiguration – T-Box hinzufügen

Setzen Sie **DIP-Schalter 3** der T-Box auf **OFF**. Damit wird die Standard-IP-Adresse 192.168.0.111 in der T-Box aktiviert. Schließen Sie die T-Box per **LAN-Kabel** an Ihren **PC** an. Wählen Sie im Menü **Option** den Eintrag **"Einstellung des Ethernet-Moduls"**. Fügen Sie über die Schaltfläche "Aktualisieren" oder "TBOX hinzufügen" eine T-Box hinzu und öffnen Sie per Doppelklick auf den Eintrag die Konfiguration.

| E | 1  | ΓC | P/IP-Gerät | e (Gri | in: In Ger | äteliste u | nd Netzwe   | rk gefunden   | , Rot: In Ger | äteli |
|---|----|----|------------|--------|------------|------------|-------------|---------------|---------------|-------|
|   | TΒ | ox | hinzufügen | GBOX I | hinzufügen | Bearbeiten | Entfernen   | Aktualisieren | Importieren   | Expo  |
| Γ |    |    | Name       |        | IP         | Su         | ubnetzmaske | DNS           | Port          |       |
| P | •  | 1  | TBOX1      |        | 192.168.0. | 111 25     | 5.255.255.0 | 192.168.0.1   | 502           |       |
|   |    |    |            |        |            |            |             |               |               |       |
|   |    |    |            |        |            |            |             |               |               |       |
|   |    |    |            |        |            |            |             |               |               |       |
|   |    |    |            |        |            |            |             |               |               |       |
|   |    |    |            |        |            |            |             |               |               |       |
|   |    |    |            |        |            |            |             |               |               |       |
|   |    |    |            |        |            |            |             |               |               |       |
|   |    |    |            |        |            |            |             |               |               |       |
|   |    |    |            |        |            |            |             |               |               |       |

#### Konfiguration – T-Box-Kommunikation

Lesen Sie zuerst die aktuellen Einstellungen aus der T-Box. Prüfen Sie, ob die serielle COM-Einstellung mit der Einstellung des Serial Port 3 der SPS über-einstimmt. Ändern Sie gegebenenfalls die Einstellung in T-Box und/oder der SPS. Setzen Sie nun die IP-Adresse der T-Box. Die Fernanmeldung können Sie erst einmal ignorieren. Sie müssen Änderungen

| ommunikation Master/Client TBOX-Kommentar |                   |                  |   |
|-------------------------------------------|-------------------|------------------|---|
| ~ Anmeldung                               | - Serieller Ansch | luss             | _ |
| Name: T-Box spstiger                      | Baudrate:         | 19200 BPS 🗸 🗸    |   |
| Gerät-ID: 01-12-01-04-13-57-00-00         | Databit:          | 8Bit 🗸           |   |
| Eemanmeldung                              | Stopbit:          | 1Bit 🗸           |   |
| IP: 192.168.0.100 Port: 502               | Parität:          | Gerade 💌         |   |
|                                           | Protokoll:        | MODBUS-Protoko 🗸 |   |
| Name.                                     |                   |                  |   |
| Netzwerkeinstellung                       |                   |                  | - |
| IP-Adresse: 192.168.0.111 Port: 502       |                   |                  |   |
| Maske: 255.255.0                          |                   |                  |   |
| Gateway: 192.168.0.1                      |                   |                  |   |
| DNS: 192.168.0.1                          |                   |                  |   |
| Gerättyp:TBox_Master                      |                   |                  |   |

# Konfiguration - Master/Client

Für den Betrieb der T-Box als Master können Sie im Reiter Master/Client die IP-Adressen und Stationsnummern der Slaves hinterlegen. Wählen Sie auch das Protokoll für die Kommunikation mit den Slaves (UPD oder TCP). Im Client-Modus sollte die Stationsnummer für Serial Port 3 der SPS für den Fernzugriff hinterlegt sein. Sie müssen auch hier Änderungen der Einstellungen in die T-Box schreiben.

| TBOX-Gerät bearbeiten 🛛 🔀                                 |            |               |       |                              |  |  |  |  |
|-----------------------------------------------------------|------------|---------------|-------|------------------------------|--|--|--|--|
| Kommuni                                                   | ikation    | Master/Client | TBOX- | Kommentar                    |  |  |  |  |
| Mas                                                       | ter-Modu:  |               |       | Client-Modus                 |  |  |  |  |
| Pro                                                       | otokoll:   | UDP           | *     | Sendeverzögerung(ms): 3 🗢    |  |  |  |  |
| -Li                                                       | iste der S | tation-IP     |       | Maskierungsliste             |  |  |  |  |
|                                                           | i onsnw    | IP            |       | Stationsnummer tationsnummer |  |  |  |  |
|                                                           | 3          | 192.168.0     | .5    |                              |  |  |  |  |
|                                                           | 6          | 192.166.0     | . 0   |                              |  |  |  |  |
|                                                           |            |               |       |                              |  |  |  |  |
|                                                           |            |               | _     |                              |  |  |  |  |
|                                                           |            |               |       |                              |  |  |  |  |
|                                                           |            |               |       |                              |  |  |  |  |
|                                                           |            |               | _     |                              |  |  |  |  |
|                                                           |            |               |       |                              |  |  |  |  |
|                                                           |            |               |       |                              |  |  |  |  |
|                                                           |            |               |       |                              |  |  |  |  |
|                                                           |            |               |       |                              |  |  |  |  |
|                                                           |            |               |       |                              |  |  |  |  |
| v2.10 DIP-Schalter TB0X lesen TB0X schreiben OK Abbrechen |            |               |       |                              |  |  |  |  |

## Vorbreitung des Betriebs

Setzen Sie nach nach erfolgreicher Konfiguration **DIP-Schalter 3** auf **ON**, um die von Ihnen gewählte IP-Adresse in der T-Box zu aktivieren. Wählen Sie mit **DIP-Schalter 1**, ob Sie die T-Box als **Master (OFF)** betreiben wollen, um auf andere Teilnehmer zuzugreifen, oder als **Slave (ON)**, um Daten per Modbus TCP/UDP aus der SPS auszulesen. Schließen Sie die T-Box nun an Ihrem Netzwerk oder PC an.

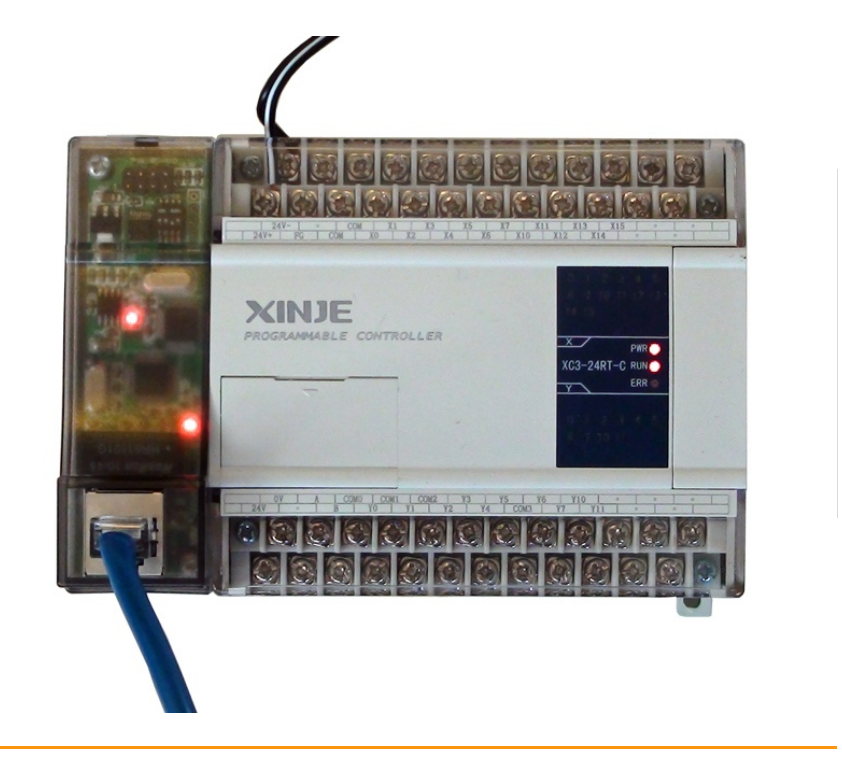

# Fernwartungszugriff über das LAN

Um über Ethernet auf Ihre SPS zuzugreifen, muss die SPS im **Slave**-Modus sein (**DIP-Schalter 1** auf **ON**). **Lesen** Sie nach Umstellen des DIP-Schalters die Konfiguration aus der T-Box neu ein. Konfigurieren Sie anschließend im Menü "Option" den Kommunikationsmodus wie im Bild rechts. Nun haben Sie aus XCPpro vollen Zugriff auf die SPS per LAN. Upload und Download sind auch möglich.

| Kommunikationsmodus wählen 🛛 🔀              |                 |   |  |  |  |
|---------------------------------------------|-----------------|---|--|--|--|
| UDP-Internes Netzwerk-TB0×1-Stationsnummer1 |                 |   |  |  |  |
| - Kommunikationsmodus                       | 😑 🚞 TBOX1       |   |  |  |  |
| 🔘 Serieller Anschluss                       | Stationsnummer1 |   |  |  |  |
| 💿 UDP                                       |                 |   |  |  |  |
| _ Netzwerktun                               |                 |   |  |  |  |
| Internes Netzwerk                           |                 |   |  |  |  |
|                                             |                 |   |  |  |  |
| <ul> <li>Außeres netzwerk</li> </ul>        |                 |   |  |  |  |
|                                             | OK Abbrecher    | 1 |  |  |  |

#### Betrieb als Modbus Slave

Wenn Sie die T-Box als Slave betreiben (DIP-Schalter 1 ist ON) können Sie über XCPpro oder über Modbus-TCP Master im Netzwerk auf die SPS zugreifen. Die Adressbereiche der SPS sind dabei auf Modbus-Adressen gemappt (siehe rechts). Wichtig: Achten Sie bei der Adressierung im Master auf die Angabe der Stationsnummer entsprechend der Einstellung im Serial Port 3 der SPS.

#### Mapping der Modbus-Adressen der Thinget SPS:

| Bit-Adressen  | Modbus-Bereich 0 | Word-Adressen   | Modbus-Bereich 4 |
|---------------|------------------|-----------------|------------------|
| M0 - M7999    | 0 – 7999         | D0 – D7999      | 0 – 7999         |
| X0 – X1037    | 16384 – 16921    | TD0 – TD618     | 12288 – 12906    |
| Y0 – Y1037    | 18432 – 18975    | CD0 – CD634     | 14336 – 14970    |
| S0 – S1023    | 20480 - 21503    | D8000 – D8511   | 16384 – 16895    |
| M8000 – M8511 | 24576 – 25087    | FD0 – FD5000    | 18432 – 23432    |
| T0 – T618     | 25600 – 26218    | FD8000 – FD8511 | 26624 – 27135    |
| C0 – C634     | 27648 – 28282    |                 |                  |

### Betrieb als Modbus Master

Wenn Sie die T-Box als Master betreiben (DIP-Schalter 1 ist OFF) können Sie im SPS-Programm auf die Daten anderer Modbus-Slave-Teilnehmer im Netzwerk zugreifen. Dazu stehen Ihnen acht Befehle für die Kommunikation zur Verfügung. Ein Beispiel sehen Sie rechts. Die genaue Beschreibung der Modbus-Befehle finden Sie in der Dokumentation der XCPpro Software.

Beispiel eines Modbus-Master-Befehls in der Thinget XC SPS:

**COLR** (Coil Read) – Beispiel: COLR **K1 K500 K2 M1 K3** Ergebnis: Liest über Serial Port **3** der SPS genau **2** Bits aus Modbus-Station **1** Adresse (Ox) **500** und schreibt sie in **M1** (und M2).

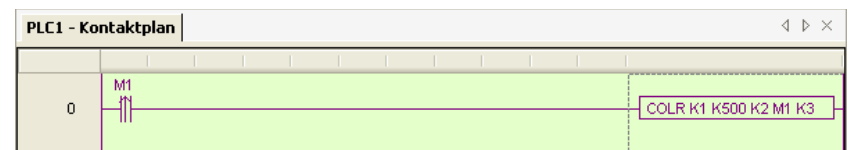

#### Bedeutung der LED und DIP-Schalter

| LED  |                                                      | DIP-Schalter |                                                             |
|------|------------------------------------------------------|--------------|-------------------------------------------------------------|
| ERO  | Error Checking (Fehlerprüfung der empfangenen Daten) | 1            | "ON": Betrieb als Slave<br>"OFF": Betrieb als Master        |
| СОМ  | Flackern: Verbunden                                  | 2            | Sollte "ON" sein                                            |
| IP   | Permanent an: Fehler, Konflikt bei<br>IP-Adressen    | 3            | "ON": individuelle IP<br>"OFF": IP 192.168.0.111 (statisch) |
| LINK | Permanent an: Netzwerk-<br>Verbindung normal         | 4            | "ON": DHCP aus (empfohlen)<br>"OFF": DHCP ein               |
| ACT  | Flackern: Empfange Daten                             |              |                                                             |

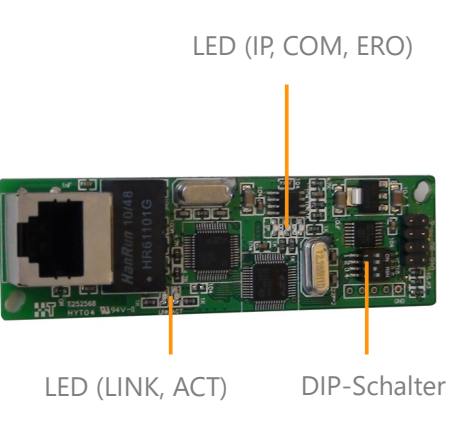